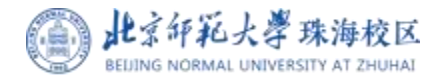

# 助教平台操作指引 (助教考核)

## 1、登录数字京师(珠

#### 海)

输入个人用户名密码,登录统一身 份认证平台。

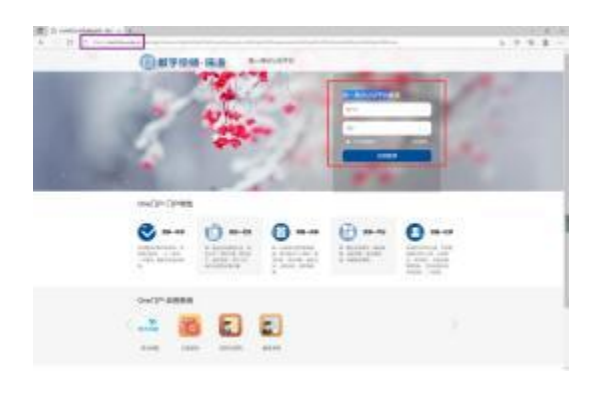

## 2、添加"助教平台"应

### 用

在系统首页的"**全部应用**"中搜索"助 教平台",选中添加"助教平台"应用, 点击跳转到助教评价页面。

注意:如果点击后跳转失败,请重新点击"助教平台"再次跳转。

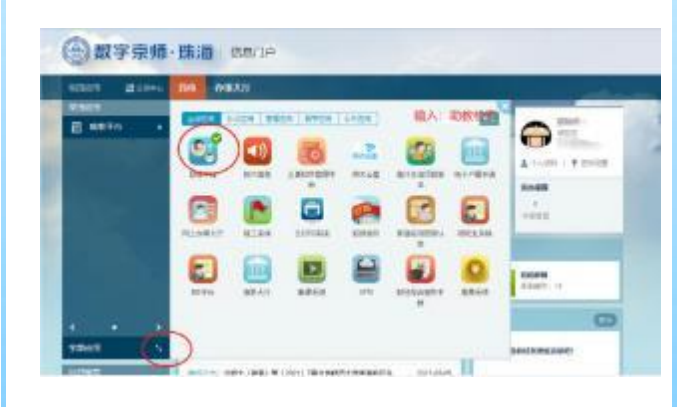

## 3、助教评价

选择左侧菜单"**评价管理**" - "**助教评价**" 菜单,进入助教评价页面,系统自动列出 所需评价课程助教,点击操作的"**评价**" 按钮进行助教评价。

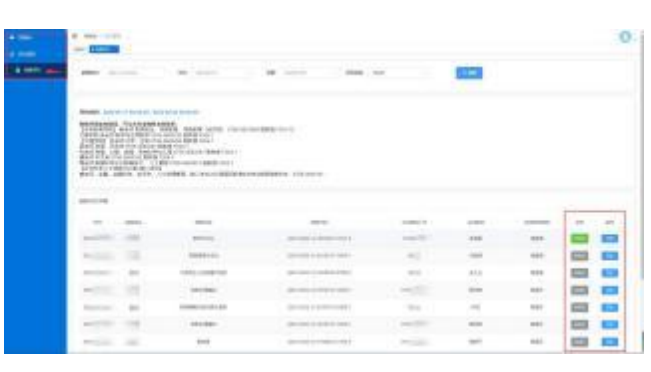

点击"确定"按钮保存提交评价结果。如 果需要修改评价结果,请重新评价再次点 击"确定"按钮提交即可。

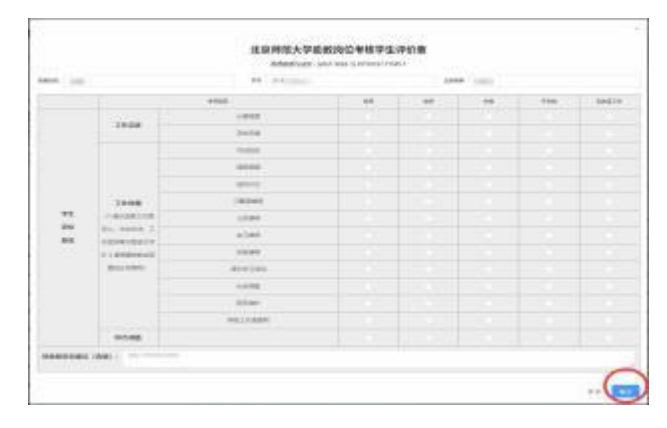

## 4、注意事项

(1) 注意确认评价列表的所有课程助教 已评价完毕,课程较多时可能存在翻页。

(2) 如果从数字京师(珠海)的"**助教** 平台"应用无法跳转到助教评价页面,可 直接在浏览器输入以下地址登录,用户名 密码与数字京师相同。 https://xxcj.bnuzh.edu.cn/infoAdmin

(3) 使用手机、iPad等移动终端进入助 教平台后,左侧菜单可能默认处于折叠状 态,请点击 🖻 图标展开菜单。

(4)请在规定的时间内完成助教评价,评价过程如有疑问可联系各学院教务老师,联系方式在评价列表上方。